受影響的產品

iPad, iPhone, iPod touch

|        | 1000 |
|--------|------|
| $\sim$ | 1    |
|        |      |

## 最後更新: 06 七月, 2011 文章: HT4094 檢視: 3938875

語言 「<sup>繁體中文</sup> \*

iOS: 關於檔案共享

| 摘要                                  |
|-------------------------------------|
| 使用 iTunes 9.1 或以上版本時,您可在電腦和 iOS 裝置上 |
| 支援"檔案共享"功能的應用程式間雙向拷貝檔案(例如 iPad      |
| 版 Pages 支援"檔案共享"功能,所以您可在 iPad 上用    |
| Pages 製作文件,然後拷貝到 Mac,在 Mac OS X 版的  |
| Pages 中開啟檔案)。本文解釋如何用"檔案共享"功能,在      |
| 電腦和 iOS 裝置間來回拷貝檔案。                  |
| 較少                                  |

# "檔案共享"功能需求

- 最新版的 iTunes。
- Mac OS X v10.5.8 或以上版本或最新版的 Windows XP、Windows Vista 或 Windows 7
- iOS 裝置(安裝最新版的 iOS)
- 支援"檔案共享"功能的 iOS 應用程式

## 如何使用"檔案共享"功能拷貝檔案

- 1. 利用內附的 Dock Connector to USB 接線將 iOS 裝置連接到電腦。
- 2. 在電腦上啟動 iTunes 9.1 或以上版本。
- 3. 在 iTunes 的"裝置"區域中選取 iOS 裝置。

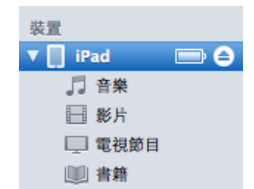

按一下"應用程式"標籤頁,然後捲動到頁面最下方。
 附註:若您看不到下圖所示的"檔案共享"區域,代表 iOS 裝置上沒有支援"檔案共享"功能的應用程式。

|                                                                                                    | +                                                                                      | iPad 已完成同步。<br>可以斷線。                                                                                               | [=]==]==] <b>Q</b> 股市     | 5 |
|----------------------------------------------------------------------------------------------------|----------------------------------------------------------------------------------------|----------------------------------------------------------------------------------------------------|---------------------------|---|
| 京托年<br>□ 市県<br>□ 影片<br>□ 影片<br>□ 影片<br>□ 和代即日<br>个 Podcast<br>■ 素用<br>② 素用形式<br>① パ<br>※ 展想<br>STORE<br>○ Tranes Store<br>\$C Ping<br>□ Parchared<br>③ Tagged<br>※ Togged<br>※ Tog | 株要<br>橋案共享<br>下列的應用程式可在您的 iPad 與<br>應用程式<br>CoodReader<br>そこ<br>Numbers<br>デジ<br>Pages | <ul> <li>(回加速) 音楽 形片 電視応目</li> <li>(注意部電腦之間傳輸文件・</li> <li>"Keynote"的文件</li> <li>「Financial Analysis.key</li> </ul> | 書目 照片<br>今天 下午3:01 1,7 MB |   |
|                                                                                                    | 帝皇<br>59,17 Gt 音振<br>6,3 Gt 1                                                          | R2版 第25 第25 第25 第36 第36 第36 第36 第36 第36 第36 10 10 10 10 10 10 10 10 10 10 10 10 10                                 | □ 其後<br>0,62 GE 14,5 GE   | ) |
| + >< 🗢 🖬                                                                                                    |                                                                                        |                                                                                                    |                           |   |

5. "檔案共享"區域會列出 iOS 裝置中目前已安裝,且支援"檔案共享"功能的應用程式。選取應用程式,查閱 iOS 裝置上與 該應用程式有關的檔案列表。

| 應用程式           | "Keynote"的文件           |           |        |
|----------------|------------------------|-----------|--------|
| GoodReader     | Financial Analysis.key | 今天 下午3:01 | 1,7 MB |
| Evnote Keynote |                        |           |        |
| Numbers        |                        |           |        |
| 🗭 Pages        |                        |           |        |
|                |                        |           |        |
|                |                        |           |        |
|                |                        |           |        |
|                |                        |           |        |

## 如何從電腦將檔案拷貝到 iOS 應用程式

- 1. 請務必在"檔案共享"下的"應用程式"列表中,選擇適當的應用程式。
- 2. 將檔案拖移到文件列表中,即可將檔案拷貝到 iOS 裝置上的應用程式,或者……
- 3. 按一下"加入…"按鈕、找出要從電腦拷貝的檔案,然後按一下"選擇"。軟體會將所選檔案立刻拷貝到 iOS 裝置上的應用程式中。您只能選取 iOS 裝置應用程式支援的檔案。請參閱 iOS 應用程式的說明文件,查詢可支援哪些檔案格式。

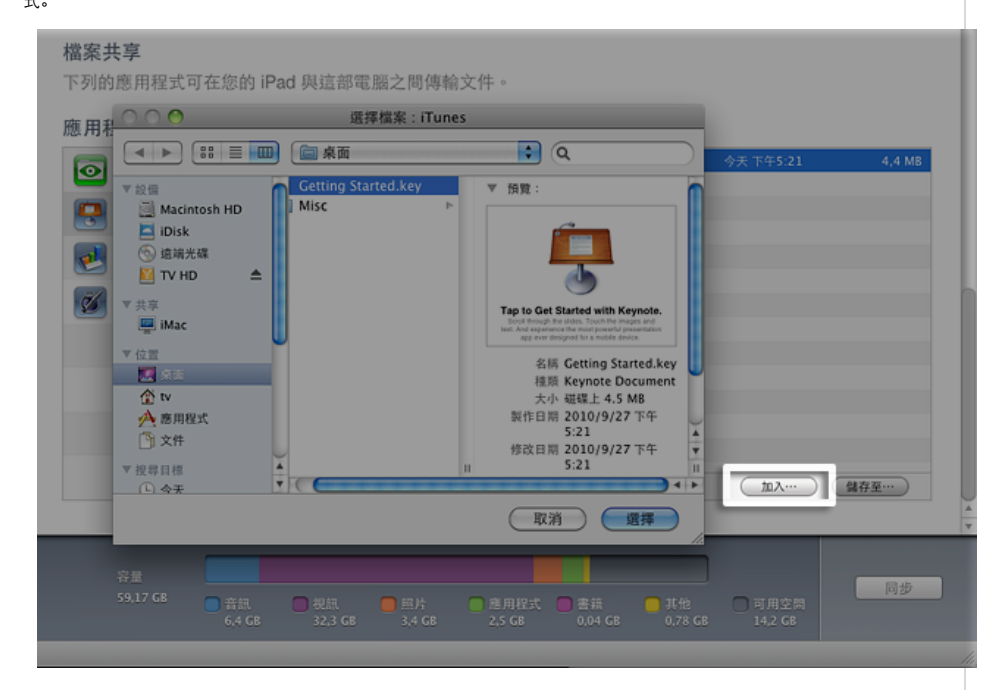

### 如何從 iOS 應用程式將檔案拷貝到電腦

- 1. 請務必在"檔案共享"下的"應用程式"列表中,選擇適當的應用程式。
- 2. 將檔案從文件列表拖放到電腦檔案夾或視窗,即可拷貝到電腦,或者……
- 3. 在文件列表中選取要拷貝到電腦的檔案,然後按一下"儲存至…"按鈕。您只能選取 iOS 應用程式支援的檔案。請參閱 iOS 應用程式的說明文件,查詢可支援哪些檔案格式。在電腦上前往檔案拷貝後要存放的檔案夾,然後按一下"選 擇"按鈕。軟體會將所選檔案立刻拷貝到電腦上的所選檔案夾中。

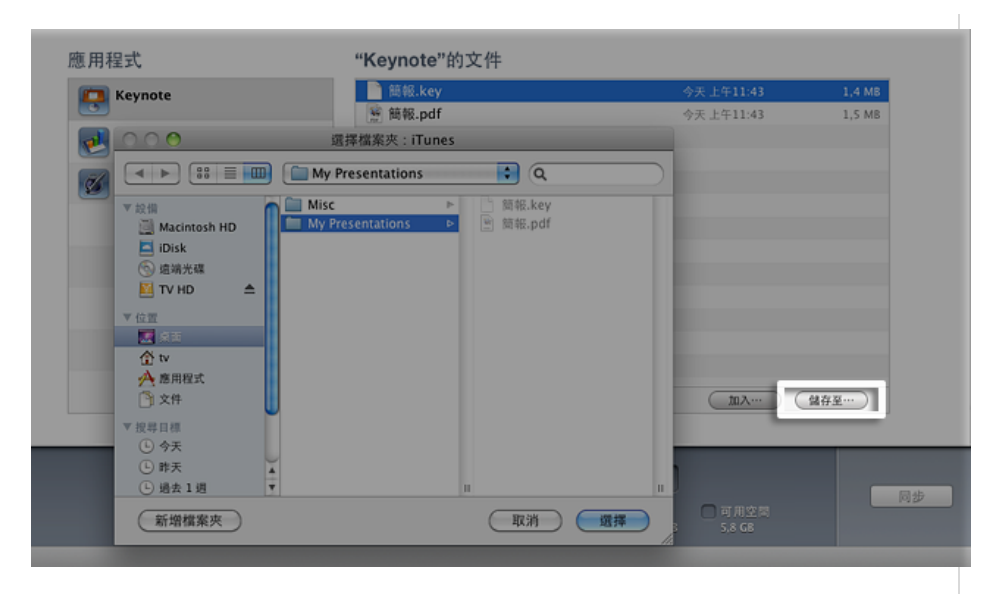

#### 其他資訊

### "檔案共享"運作方式

"檔案共享"功能讓您將檔案從電腦拷貝到 iOS 裝置上的應用程式,並從這些應用程式拷貝到電腦。某些 iOS 應用程式並不 支援"檔案共享"功能。使用"檔案共享"功能時,您可將檔案拷貝到 iOS 應用程式,而且只能從這個應用程式開啟(前提是 應用程式必須支援)。若要確定支援的檔案格式以及如何使用共享文件,請參閱 iOS 應用程式內附文件。

#### 如果我刪除 iOS 裝置上共享檔案的應用程式, 檔案也會一起消失嗎?

是的。如果在 iOS 裝置上刪除有共享檔案的應用程式,也會連帶刪除 iOS 裝置上與應用程式相關的檔案。若要避免 iOS 裝置上與應用程式相關的共享檔案消失,請經常將共享檔案拷貝到電腦上,刪除 iOS 裝置上的應用程式前更要記得拷貝。

#### 如何備份共享檔案?

iTunes 會先備份 iOS 裝置上的共享檔案,然後才讓 iOS 裝置與電腦同步。您無法從備份檔選取和回復特定檔案,所以請務必將您在 iOS 裝置上建立的檔案,經常拷貝到電腦檔案夾。

## 拷貝到 iOS 裝置應用程式中的檔案在哪裡?

您從電腦將檔案拷貝到 iOS 裝置後,就只能用這台裝置上的應用程式存取這些檔案,無法從 iOS 裝置的其他應用程式或 位置存取。iOS 裝置與電腦連接時,您可在 iTunes"應用程式"標籤頁的"檔案共享"區域下方查閱檔案列表。請參閱上面的 「如何使用"檔案共享"功能拷貝檔案」一節。

#### 如何刪除我拷貝到 iOS 裝置應用程式中的檔案?

若要刪除您用"檔案共享"功能拷貝到 iOS 裝置應用程式中的檔案:

- 1. 將 iOS 裝置連接到電腦。
- 2. 在 iTunes 的"裝置"區域中選取 iOS 裝置。
- 3. 按一下"應用程式"標籤頁,再向下捲動到"檔案共享"區域。
- 4. 選擇應用程式,以便從中刪除特定檔案。
- 5. 在文件列表中選取檔案, 然後按鍵盤上的 Delete 鍵。
- 6. 在出現提示要您確認時按一下"刪除"。

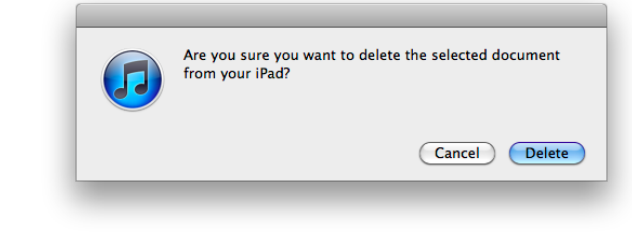

7. 軟體會將 iOS 裝置應用程式中的這個檔案立刻刪除。

某些應用程式可能也支援以其他方式刪除檔案。如需進一步資訊,請參閱應用程式隨附文件。

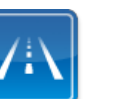

仍需要協助? 請透過 Express Lane 聯絡技術支援 使用 Express Lane 可向 Apple 支援專家請益。 使用入門